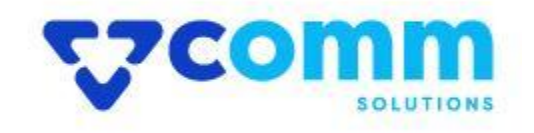

# **User Guide**

VComm\_MostViewed

### **Main Functionalities**

- 1. Show Most Viewed products in pages.
- 2. List of pages extension show Most Viewed Products
  - Product Listing Page
  - Product Details Page
  - ➤ Cart Page
  - ➢ Home Page
  - > My Account page
  - > Cms pages
- 3. Based on the product attribute , you can add products to the Most Viewed Collection.
- 4. Enable/ Disable from the admin panel to show hide the Most Viewed block in Storefront

## Admin Dashboard

- 1. Login to Magento Dashboard
- 2. Go to Stores -> Configurations

| Ŵ                             | Stores               |                  | × |
|-------------------------------|----------------------|------------------|---|
| DASHBOARD                     | Settings             | Currency         |   |
| <b>\$</b><br>SALES            | All Stores           | Currency Rates   |   |
| Ŷ                             | Configuration 2      | Currency Symbols |   |
| CATALOG                       | Terms and Conditions |                  |   |
|                               | Order Status         | Attributes       |   |
|                               |                      | Product          |   |
|                               | Inventory            | Attribute Set    |   |
| CONTENT                       | Sources              | Rating           |   |
| REPORTS                       | Stocks               |                  |   |
| STORES 1                      |                      |                  |   |
| \$                            | Taxes                |                  |   |
| SYSTEM                        | Tax Rules            |                  |   |
| FIND PARTNERS<br>& EXTENSIONS | Tax Zones and Rates  |                  |   |

3. Open VComm Tab and Click on MostViewed

|     | VCOMM 3       | ^ |
|-----|---------------|---|
|     | Core          |   |
|     | Most Viewed 4 |   |
|     | _             |   |
| Ger | neral         |   |

General

| Enable Module<br>[store view]                       | Enable                                                                | • |
|-----------------------------------------------------|-----------------------------------------------------------------------|---|
| Block Title<br>[store view]                         | Most Viewed Products                                                  |   |
|                                                     | * Title of the products block                                         |   |
| Report Most viewed Products Count<br>[store view]   | 5                                                                     | • |
|                                                     | * Products count to show in front end (From Most View Count)          |   |
| Selected Most viewed Products Count<br>[store view] | 5                                                                     | • |
|                                                     | * Products count to show in front end (From Product Attribute Marked) |   |

- Enable Module : Enable\Disable Module on Storefront.
- **Block Title** : Title of the products block in Frontend.
- **Report Most viewed Products Count :** Products count to show in front end (From Most View Count)
- Selected Most viewed Products Count : Products count to show in front end (From Product Attribute Marked).

#### **Enable Reports**

\* By default the extension enabled the reports to access the most viewed products reports (Stores -> Configuration -> General -> Reports -> General Options -> Enable Report)

### Enable/Disable in Pages

| Enable in Home page<br>[store view]       | Enable                                   | • |
|-------------------------------------------|------------------------------------------|---|
|                                           | * Enable to show in home page            |   |
| Enable in Category Page<br>[store view]   | Enable                                   | • |
|                                           | * Enable to show in Category Page        |   |
| Enable in Product page<br>[store view]    | Enable                                   | • |
|                                           | * Enable to show in product details page |   |
| Enable in Cart page<br>[store view]       | Enable                                   | • |
|                                           | * Enable to show in cart page            |   |
| Enable in My Account page<br>[store view] | Enable                                   | • |
|                                           | * Enable to show in My Account page      |   |

- **1. Enable in Home Page** Enable to show the Most Viewed block in the home page.
- 2. Enable in Category Page Enable to show the Most Viewed block in the category page
- **3. Enable in Product Page -** Enable to show the Most Viewed block in the product details page
- 4. Enable in My Account Page Enable to show the Most Viewed block in the my account page
- 5. Enable in Cart Page Enable to show the Most Viewed block in the cart page

### Enable/Disable buttons in Blocks

| Show Whishlist Button<br>[store view]      | Disable                                       | • |
|--------------------------------------------|-----------------------------------------------|---|
|                                            | * Enable to show in Whishlist Button in block |   |
| Show Add to Compare Button<br>[store view] | Disable                                       | • |
|                                            | * Enable to show in Compare Button in block   |   |

- **1.** Show Wishlist Button Enable to show Wishlist button on product list.
- 2. Show Add to Compare Button Enable to show in Enable to show compare button on product list

#### **Enable / Disable Most View Product on Product level**

| Mach Street Sweatshirt -L-Blue |                                                           |         | Q             | <b>#3</b> T | admin 🔻 |
|--------------------------------|-----------------------------------------------------------|---------|---------------|-------------|---------|
| Scope: All Store Views 👻 🕜     |                                                           | ← Back  | Add Attribute | Save        | •       |
| Enable Product<br>(website)    | Ves                                                       |         |               |             |         |
| Attribute Set                  | Тор •                                                     |         |               |             |         |
| Product Name *<br>[store view] | Mach Street Sweatshirt -L-Blue                            |         |               |             |         |
| SKU *<br>[global]              | MH10-L-Blue                                               |         |               |             |         |
| Price *<br>[global]            | \$ 62.00<br>Advanced Pricing                              |         |               |             |         |
| Is Most Viewed<br>[global]     | No V Select Yes/ No to include / exclude in the most view | ed list |               |             |         |
| Tax Class<br>[website]         | Taxable Goods 🔻                                           |         |               |             |         |

### Adding MostViewed widget

| CASHBOARD   | Elements      |
|-------------|---------------|
| \$<br>SALES | Pages 2       |
| Ŷ           | Blocks        |
|             | Widgets       |
|             | Templates     |
|             |               |
|             | Design        |
| CONTEN      | Configuration |
| REPORTS     | Themes        |
| STORES      | Schedule      |
| SYSTEM      |               |

- 1. Go To Admin Menu -> Content -> Pages
- 2. Choose the page which wants to include the MostViewed Widget.
- 3. Go to Content -> Edit With Page Builder

| Edit HTML Code                                                                               |       | ×    |
|----------------------------------------------------------------------------------------------|-------|------|
|                                                                                              | Close | Save |
| Insert Widget Insert Image Insert Variable                                                   |       |      |
| {{widget type=" <u>VCcmm</u> \Faq\Block\Widget\Faq" category_id="1"}}                        |       |      |
| {{widget type=" <u>VComm</u> \MostViewed\Block\Widget\MostViewedWidget" product_count="10"}} |       |      |
|                                                                                              |       |      |

4. Choose the Most Viewed Products from widget type and click Insert Widget

 $\times$ 

|                                                       | Cancel | Insert Widget |
|-------------------------------------------------------|--------|---------------|
| Inserting a widget does not create a widget instance. |        |               |
| Widget Type * Please Select                           |        |               |

5. Save the page

### StoreFront

1. Home Page

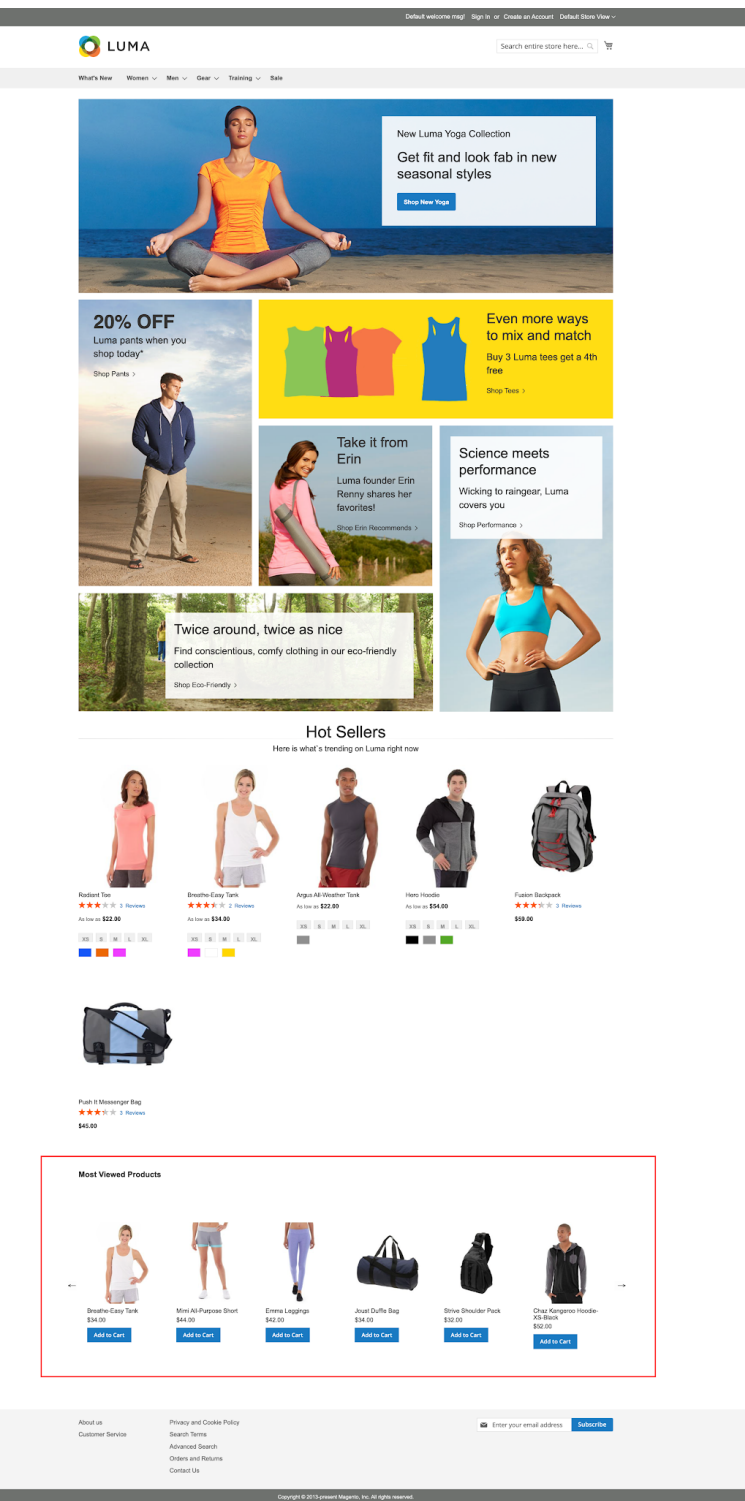

#### 2. Product Listing Page

#### 🚫 LUMA

Search entire store here...  $\bigcirc$ 

#### What's New Women $\lor$ Men $\lor$ Gear $\lor$ Training $\lor$ Sale Home > Gear > Bags Bags Items 13-14 of 14 Sort By Position 🗸 🕇 Shopping Options STYLE $\sim$ SIZE $\sim$ PRICE $\sim$ COLOR $\sim$ ACTIVITY $\sim$ MATERIAL $\sim$ STRAP/HANDLE $\sim$ FEATURES $\sim$ Overnight Duffle Push It Messenger Bag ★★★★★ 3 Reviews ★★★★★ 3 Reviews ECO COLLECTION $\sim$ \$45.00 \$45.00 PERFORMANCE FABRIC $\sim$ ERIN RECOMMENDS $\sim$ < 1 2 Show 12 v per page NEW $\sim$ SALE $\sim$ **Most Viewed Products Compare Products** You have no items to compare. My Wish List You have no items in your wish list. < Mimi All-Purpose Short \$44.00 Strive Shoulder Pack \$32.00 Proteus Fitness Jackshirt \$45.00 Gwyn Endurance Tee \$24.00 Luma Analog Watch Joust Duffle Bag \$34.00 \$43.00 Add to Cart

#### 3. Product Details Page

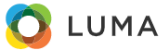

Search entire store here... 🔍 🛛 🐙

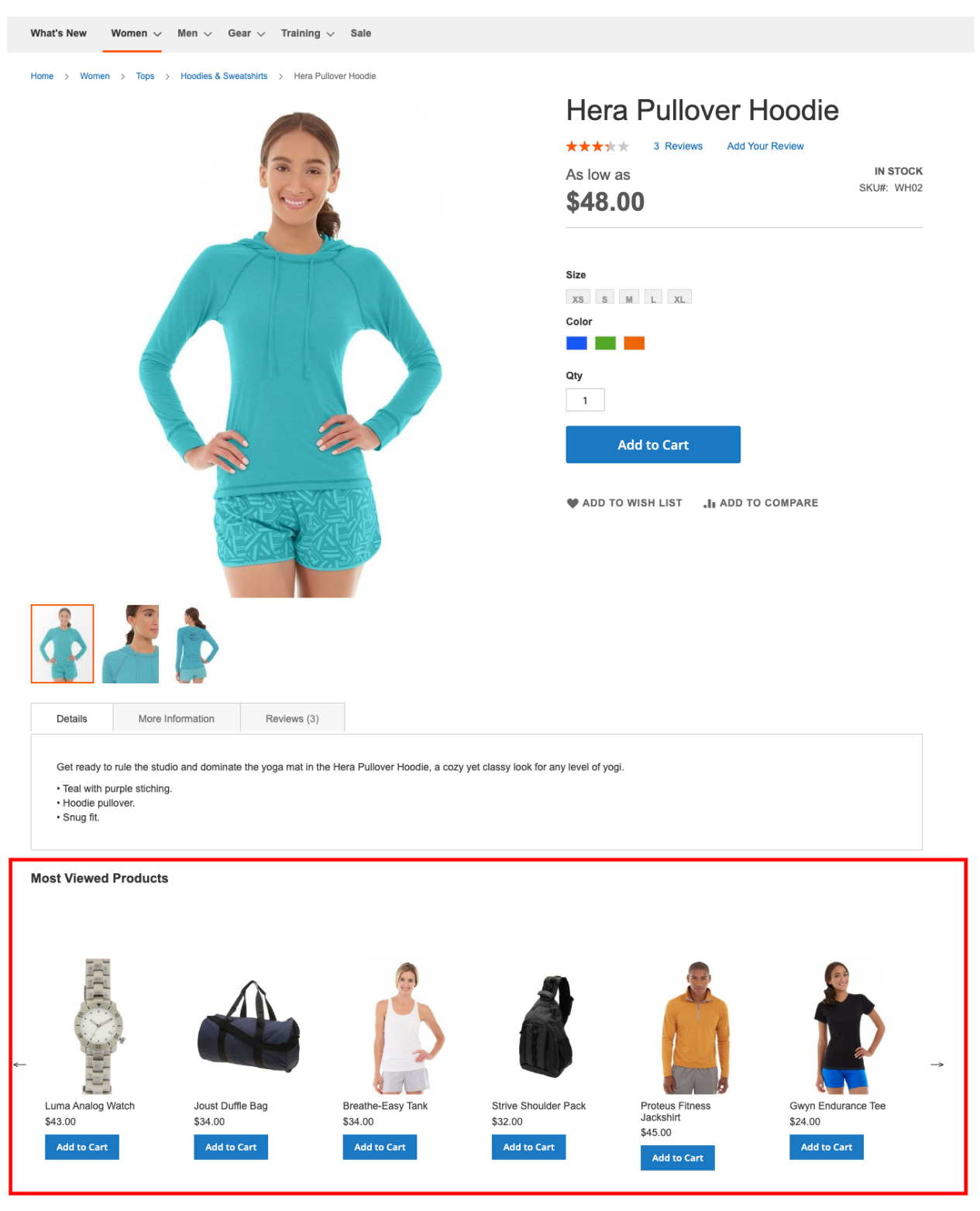

### 4. Cart Page

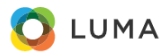

Search entire store here... 🔍 🛛 🐙 💈

### Shopping Cart

What's New Women  $\checkmark$  Men  $\checkmark$  Gear  $\checkmark$  Training  $\checkmark$  Sale

| Item                                           |                                                        | Price                                        | Qty                                              | Subtotal                                | Summary                                                  |                              |
|------------------------------------------------|--------------------------------------------------------|----------------------------------------------|--------------------------------------------------|-----------------------------------------|----------------------------------------------------------|------------------------------|
|                                                | Arcadio Gym Short<br>Size: 32<br>Color: Blue           | \$20.00                                      | 1                                                | \$20.00                                 | Estimate Shipping and Tax<br>Subtotal<br>Discount<br>Tax | \$65.00<br>-\$2.40<br>\$0.00 |
| 14                                             | Aim Analog Watch                                       | \$45.00                                      | 1                                                | <u>/</u> 面<br>\$45.00                   | Order Total<br>Proceed to Check                          | \$62.60<br>Dut               |
| Ø                                              |                                                        |                                              |                                                  |                                         | Check Out with Multiple Add                              | iresses                      |
|                                                |                                                        |                                              | Update Shop                                      | ping Cart                               |                                                          |                              |
| Apply Discount Code                            | V                                                      |                                              |                                                  |                                         |                                                          |                              |
| Most Viewed Produ                              | icts                                                   |                                              |                                                  |                                         |                                                          |                              |
|                                                |                                                        |                                              | R                                                |                                         |                                                          |                              |
| Strive Shoulder Pack<br>\$32.00<br>Add to Cart | Proteus Fitness<br>Jackshirt<br>\$45.00<br>Add to Cart | Gwyn Endurance Tee<br>\$24.00<br>Add to Cart | Mimi All-Purpose Short<br>\$44.00<br>Add to Cart | Luma Analog W<br>\$43.00<br>Add to Cart | atch Joust Duffle Ba<br>\$34.00<br>Add to Cart           | ag                           |

#### 5. My Account Page

~

Strive Shoulder Pack

\$32.00

Proteus Fitness Jackshirt

\$45.00

Mimi All-Purpose Short

\$44.00

Luma Analog Watch

\$43.00

Joust Duffle Bag \$34.00

Gwyn Endurance Tee

\$24.00

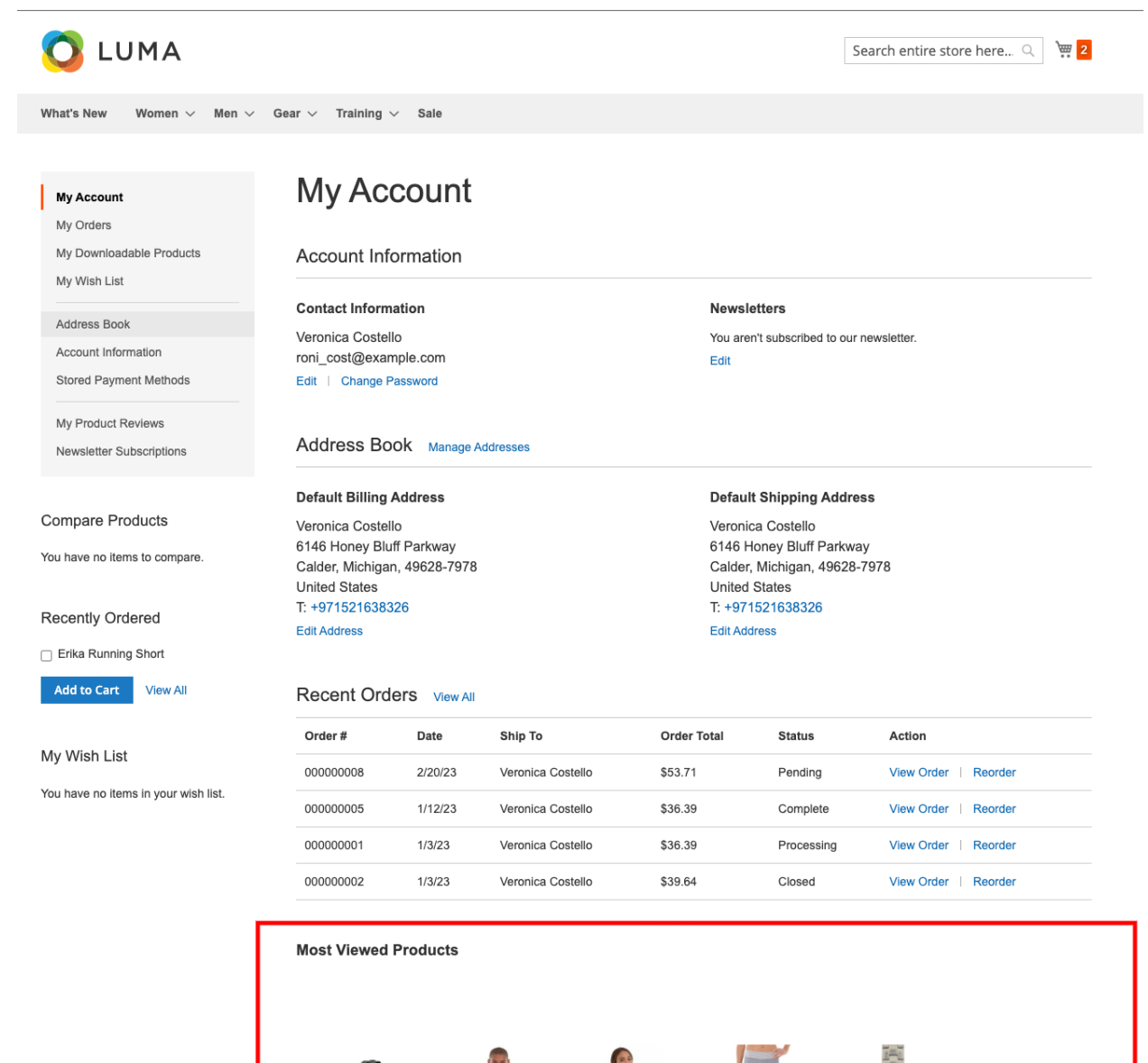

#### 6. Inserted Widget on cms Page

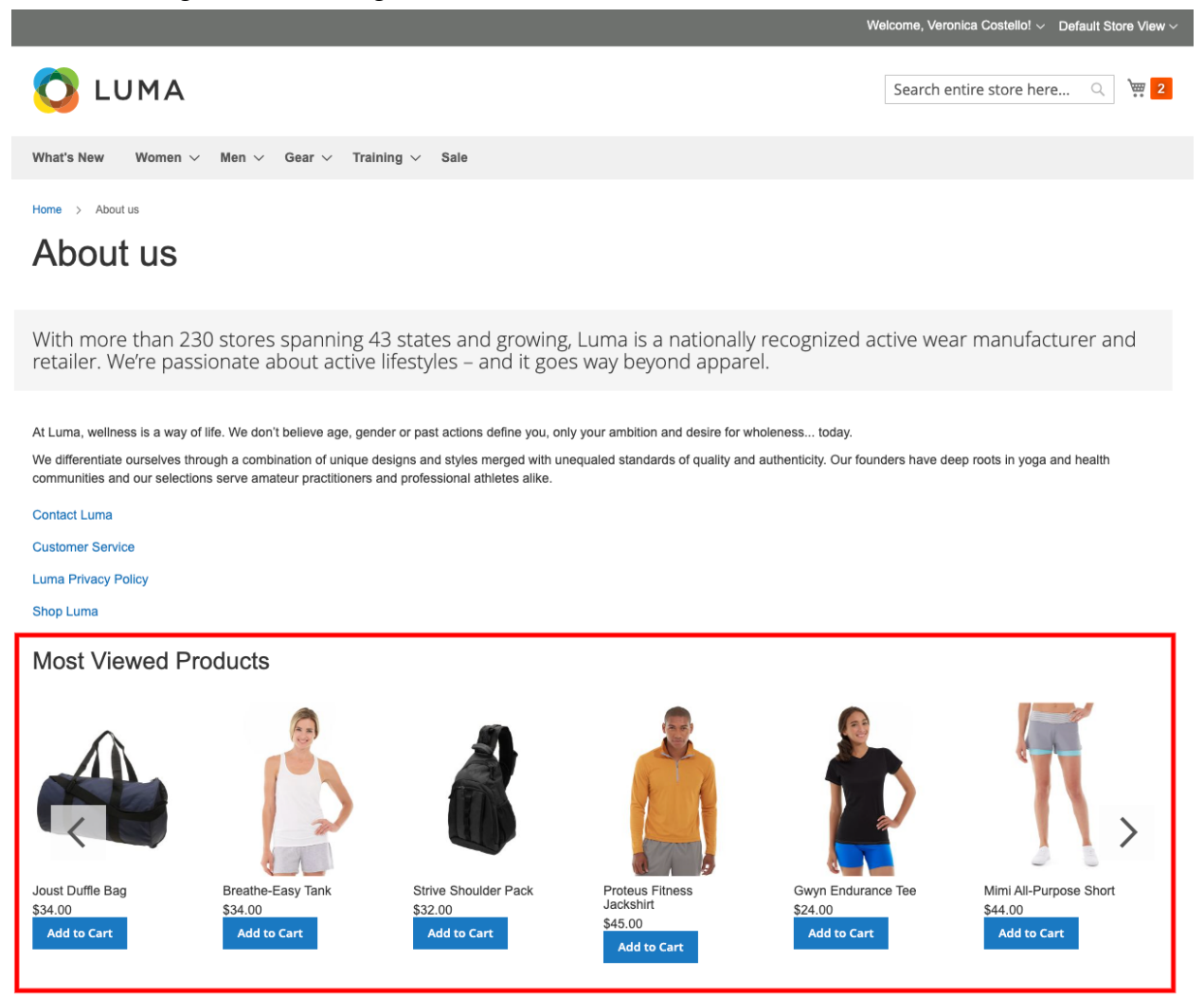

### Disclaimer

- 1. Prior to installing the module, it is strongly advised to create a backup of your server files and database.
- 2. We shall not be held responsible for any negative consequences that may arise during the installation process.
- 3. It is advisable to conduct your own testing by installing the extension on a test server.